# Voice Portal Guide

# SmartVoice

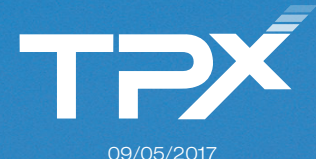

# CONTENTS

- 03 Getting Started
  - 03 Accessing Voicemail
  - 04 First Log In
  - 04 Passcode Reset
- 05 Voice Portal Menu
  - 05 Main Menu Voice Messaging
  - 06 Busy Greeting Table
  - 06 No Answer Greeting Table
  - 06 Personalized Name Table
  - 07 Play Messages Table
  - 07 While Playing Messages
  - 08 Additional Options
  - 08 Reply to Message Table
  - 09 Forward Message Table
  - 09 Compose Message Table
  - 10 Leaving Messages for Other Users
- 11 Remote Access to Call Forwarding (RACF)
- 12 Hunt Groups with Voicemail
- 13 Hunt Groups with RACF

# FEATURE INSTRUCTIONS

GETTING STARTED Welcome to SmartVoice Voicemail. Before accessing your mailbox, please be sure to take a moment to familiarize yourself with this user guide. It provides you step by step instructions to set up your mailbox. It also offers hints to manage your messages more effectively.

### SERVICES

SmartVoice Voicemail provides access to the User Voicemail account. Remote Access to Call Forwarding (RACF), Hunt Group Voicemail accounts, and RACF for Hunt Group Pilot Number options are available only if assigned to your account. Voice Portal # \_\_\_\_\_

### ACCESSING SMARTVOICE VOICEMAIL

| From your<br>desk phone                                                                                                    | From any other touch-tone phone                                                                                                    | Calling directly into the voicemail system                                                           |
|----------------------------------------------------------------------------------------------------|----------------------------------------------------------------------------------------------------|----------------------------------------------------------------------------------------------------|
| <ul> <li>Dial your phone number<br/>or extension</li> <li>Press to interrupt<br/>the greeting</li> </ul>                    | <ul> <li>Dial your group voice<br/>portal phone number<br/>directly</li> <li>Press to interrupt<br/>the greeting</li> <li>Enter your phone number<br/>/ext. (Ext = last 4 digits of<br/>number with voicemail)</li> </ul> | <ul> <li>Enter your mailbox ID,<br/>which is your 10 digit<br/>phone number and<br/>press</li> </ul> |
| <ul> <li>Dial your passcode and press</li> <li>The passcode for first time users will be provided to you by TPx.</li> </ul> |                                                                                                    |                                                                                                    |

The first time you access your mailbox the system will prompt you to choose a new passcode and record a greeting. **Note:** You will not be able to receive voice messages until this step is complete. Be sure to access your voicemail at least once every 6 months. Saved voice messages will be auto-deleted after 180 days of inactivity.

| FEATURE                                  | INSTRUCTIONS                                                                                                    |
|------------------------------------------|----------------------------------------------------------------------------------------------------|
| First Log In with<br>Voice Portal Wizard | <ul> <li>Login to your voicemail from your telephone</li> <li>Dial your phone number</li> <li>Press * once the greeting is heard</li> <li>Enter passcode provided to you by TPx and press #.</li> <li>Enter a new passcode at the prompt and press #.</li> <li>Re-enter your new passcode at the prompt and press #.</li> <li>Record your name at the prompt.</li> <li>Press #.</li> </ul> |
| A Word about<br>Passcodes                | Protect yourself from fraud; use passcodes that are hard to guess:                                                                                                    |
|                                          | <ul> <li>Your passcode can be 6 to 10 digits.</li> <li>It cannot be repeated digits.</li> </ul>                                                                                                    |
|                                          | <ul> <li>It cannot be your extension, your phone number, or any forward</li> </ul>                                                                                                    |
|                                          | or backward sequence of your phone number or portion of your phone number                                                                                                    |
|                                          | It cannot be your old passcode or the reverse of your old passcode.                                                                                                    |
|                                          | You will be prompted to create a new passcode every 90 days.                                                                                                    |
| Passcode<br>Reset                        | For fraud protection purposes, access to your Voice Portal Account will be disabled if an incorrect passcode is entered three times.                                                                                                    |
|                                          | Please have your Account Administrator call TPx to reset your passcode, should your account be disabled.                                                                                                    |

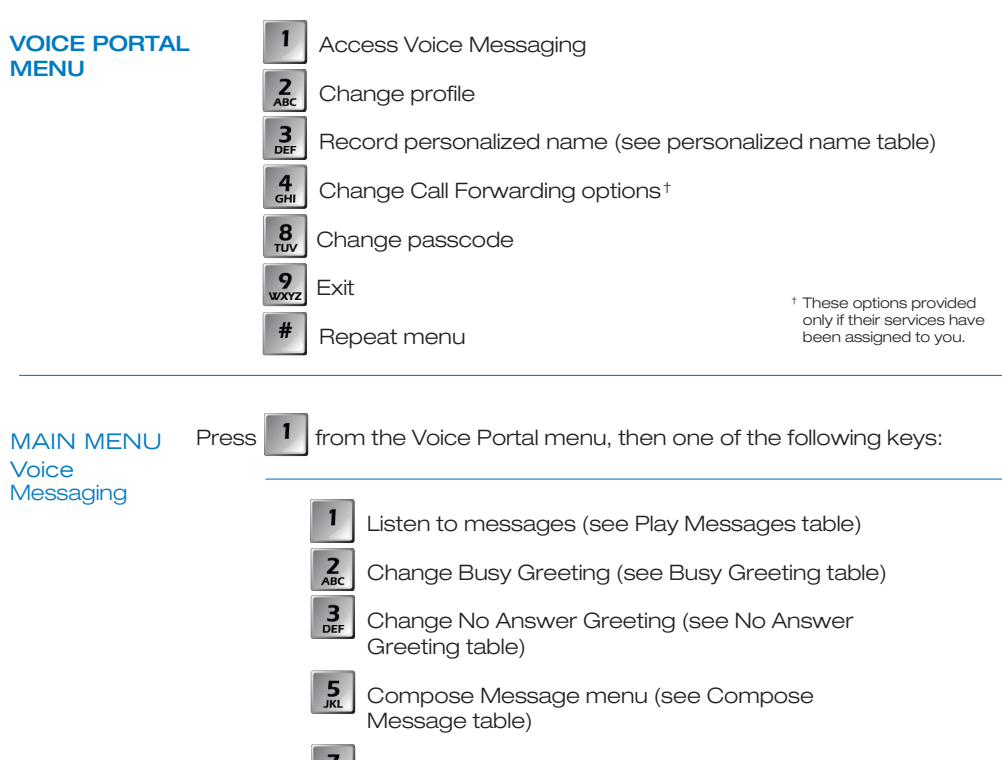

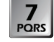

Delete all messages

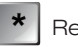

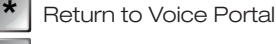

Repeat menu

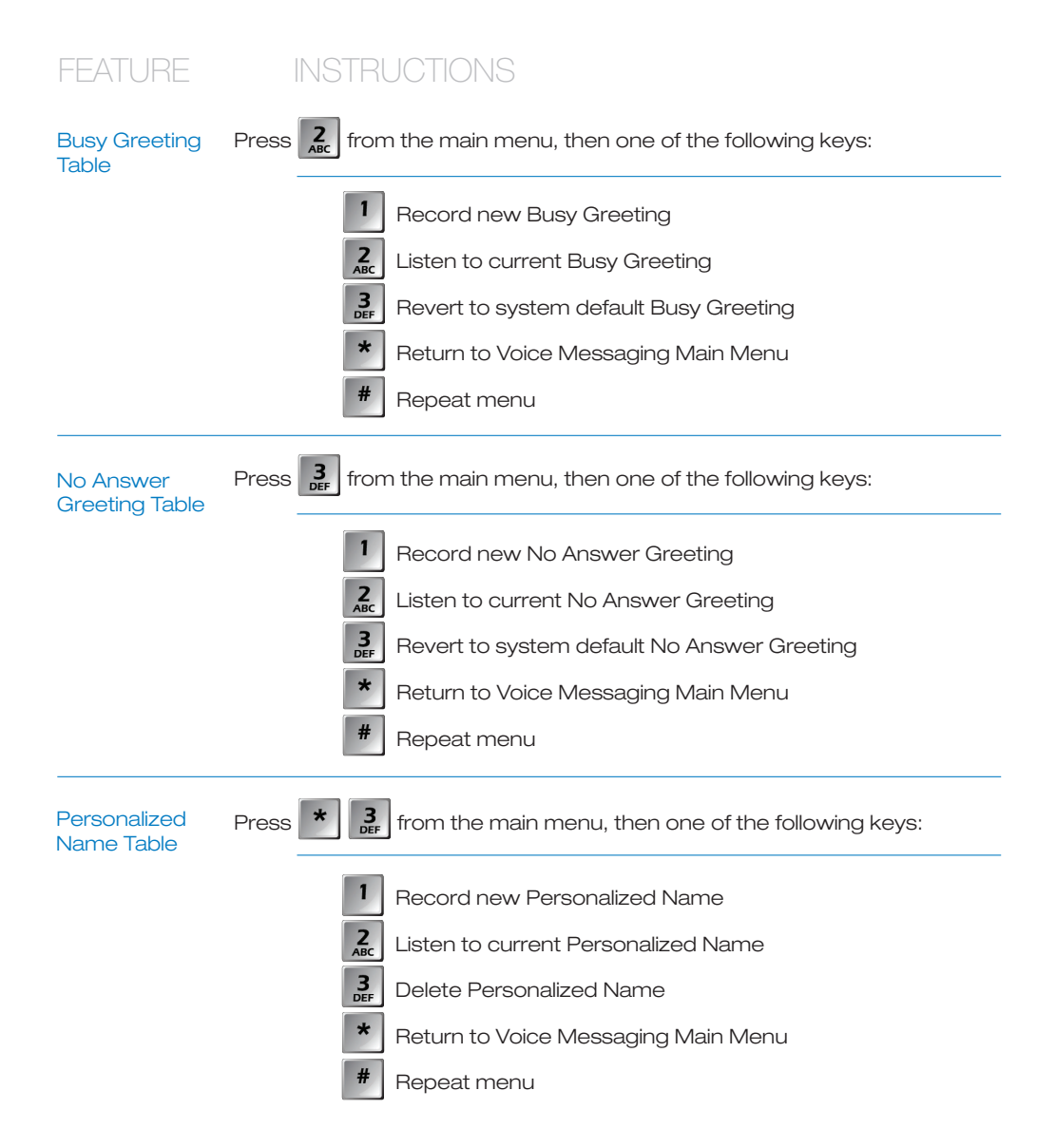

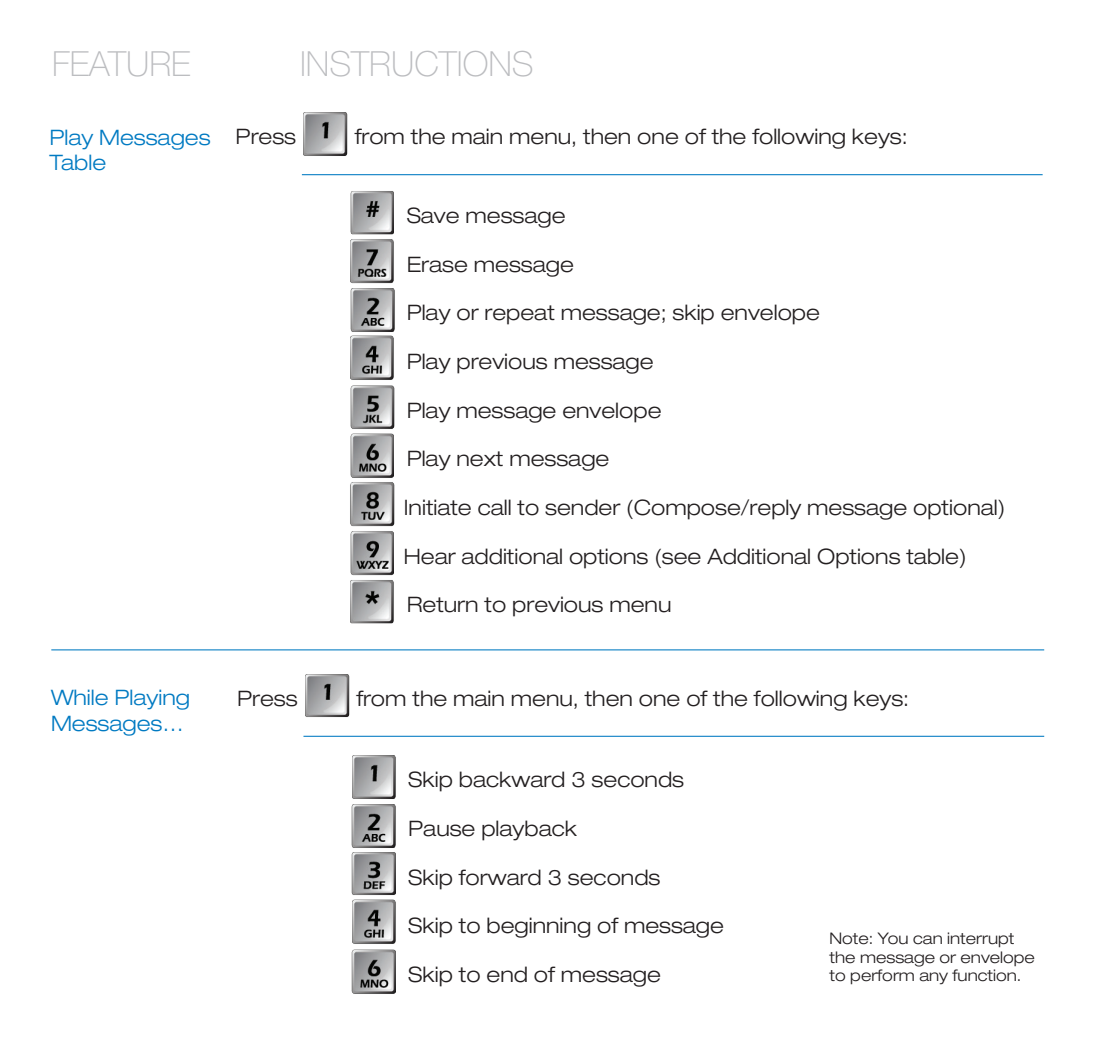

| FEATURE                   | INSTR     | UCTIONS                               |                             |
|---------------------------|-----------|---------------------------------------|-----------------------------|
| Additional<br>Options     | Press 1 9 | from the main menu, then one of the   | following keys:             |
|                           | 1         | Reply to message (see Reply to Mess   | sage table)                 |
|                           | 2<br>ABC  | Forward Message (see Forward Mes      | sage table)                 |
|                           | *         | Return to previous menu               | Note: Replies or forwarded  |
|                           | #         | Repeat menu                           | to users in the same group. |
| Reply to<br>Message Table | Press 1 9 | from the main menu, then one o        | f the following keys:       |
|                           | 3<br>DEF  | Send reply                            |                             |
|                           | 1         | Change current reply                  |                             |
|                           | 2<br>ABC  | Listen to current reply               |                             |
|                           | 6<br>MNO  | Set or clear "urgent" indicator       |                             |
|                           | 7<br>PORS | Set or clear "confidential" indicator |                             |
|                           | *         | Return to previous menu               |                             |
|                           | #         | Save Message                          |                             |

# FEATURE

# INSTRUCTIONS

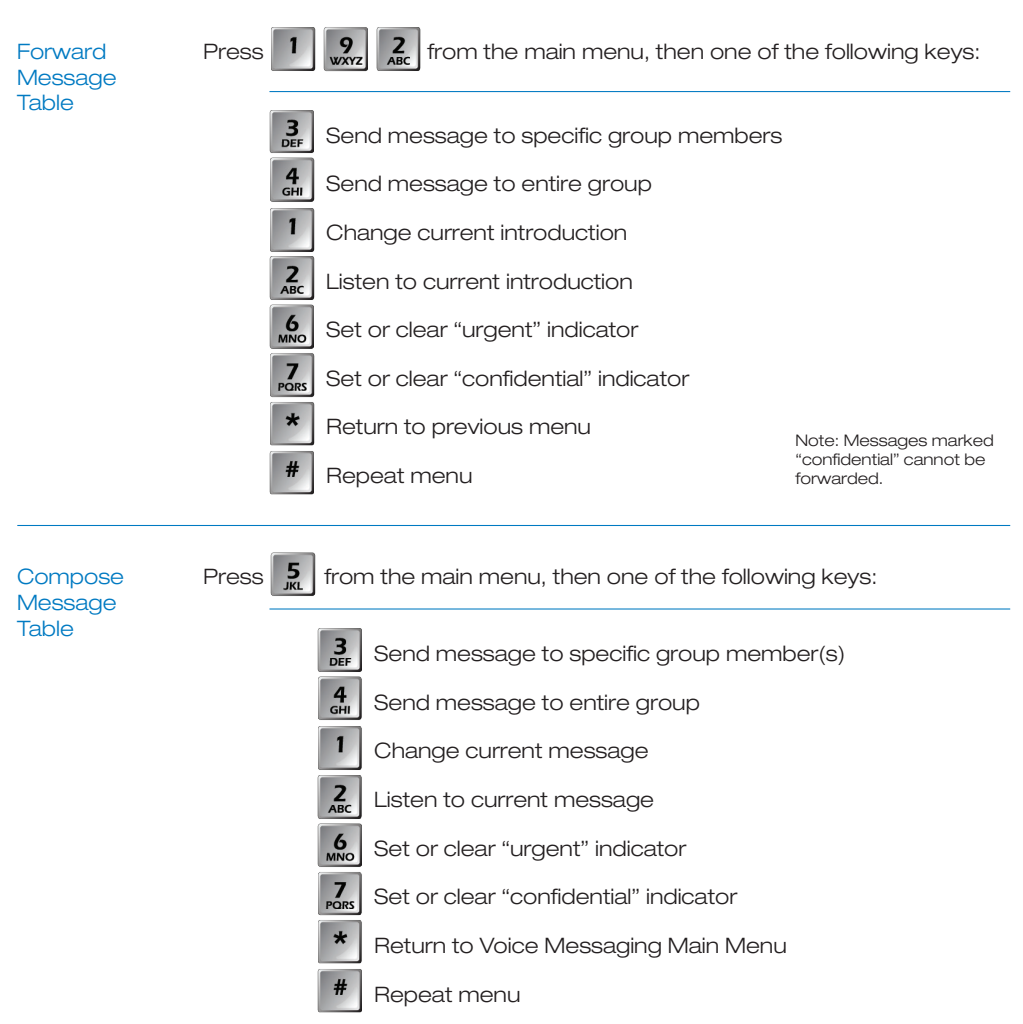

## Leaving Messages for Other Users

# During greeting:

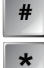

Interrupt the greeting and start recording voice message

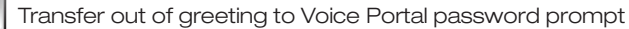

# While recording message:

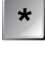

Cancel recording and transfer to Voice Portal password prompt

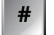

Stop recording and review message

# After leaving a message:

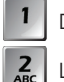

Delete message and record again

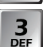

Listen to current message

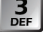

To send message (or hang up)

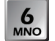

Mark as urgent

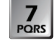

Mark as confidential

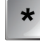

Cancel recording and transfer to Voice Portal password prompt

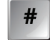

Stop recording and review message

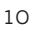

## REMOTE ACCESS TO CALL FORWARDING

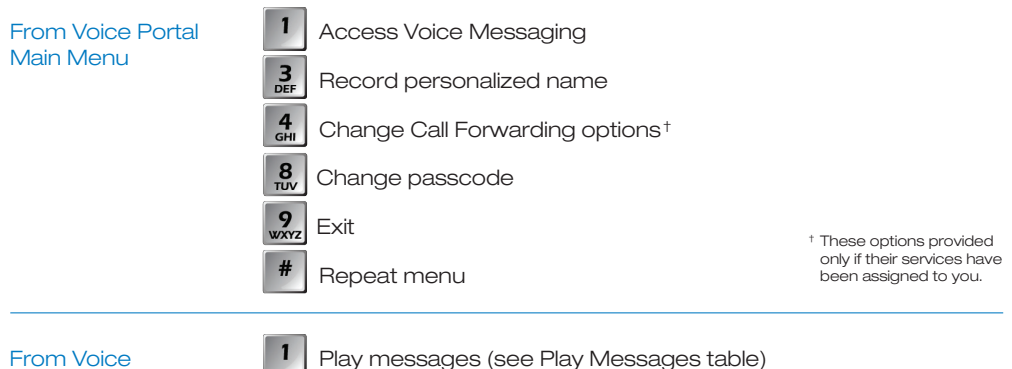

Messaging Menu

For users that have voicemail

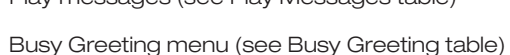

**2** 3 DEF No Answer Greeting menu (see No Answer Greeting table)

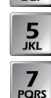

Compose Message menu (see Compose Message table)

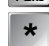

Delete all messages

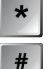

Go to the Voice Portal Main Menu

Repeat menu

### Activate Call Forwarding 1 Call Forwarding **2** ABC Deactivate Call Forwarding 3 DEF Change forwarding destination **4** Listen to forwarding status \* Return to Voice Portal Main Menu # Repeat Menu # Enter forward to number followed by the pound key Forwarding Destination \* Return to Call Forwarding Menu

### HUNT GROUPS WITH VOICE PORTAL FEATURES

| HUNT GROUPS<br>WITH VOICEMAIL | Voicemail is available as an overflow option when all agents in a Hunt<br>Group are busy or not available.                       |
|-------------------------------|----------------------------------------------------------------------------------------------------|
| Access to<br>Messages         | The Hunt Group's Voicemail account can be accessed in the same manner as an individual user's voicemail account.                 |
| New Message<br>Notification   | Notification of a new voicemail can be accomplished in one of three ways:                                                        |
|                               | 1. A Short Message Service page to a cell phone                                                                                  |
|                               | 2. An email notice that a new voicemail has been left                                                                            |
|                               | 3. Send the voicemail to an email account. The user can then listen to the voicemail through their computer or a similar device. |

| FEATURE                       | INSTRUCTIONS                                                                                                    |  |
|-------------------------------|----------------------------------------------------------------------------------------------------|--|
| HUNT GROUPS<br>WITH RACF      | The Pilot Telephone Number of a Hunt Group can be forwarded to another telephone number.                                                                    |  |
| Accessing the<br>Voice Portal | Access the Hunt Group's voice portal using your own phone, or<br>another phone. To log in, dial the Group voice portal number/<br>extension. Voice Portal # |  |
| From the Voice<br>Portal Menu | Access Voice Messaging<br>BEF Record personalized name                                                                                                    |  |

Change Call Forwarding options<sup>+</sup>

Change passcode

Repeat menu

**4** GHI

**8** 

9 Exit

#

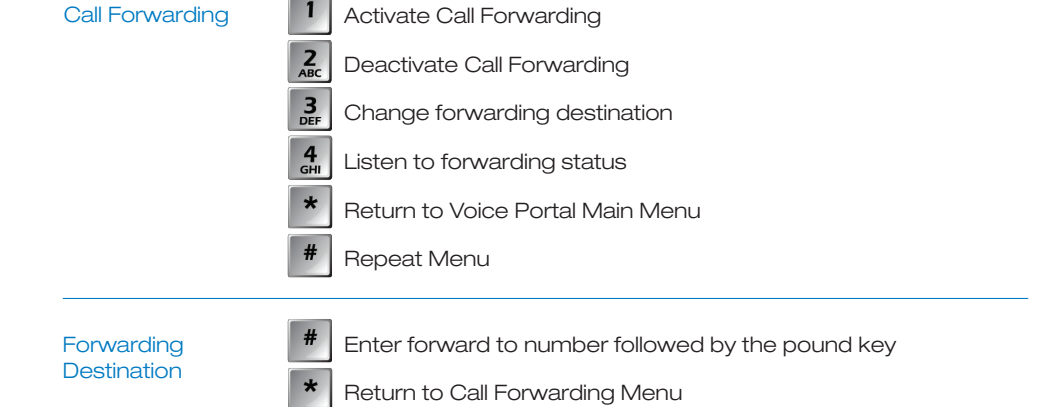